## 「プリエ使えてますか?」先行予約と特典イベントの申し込み方法

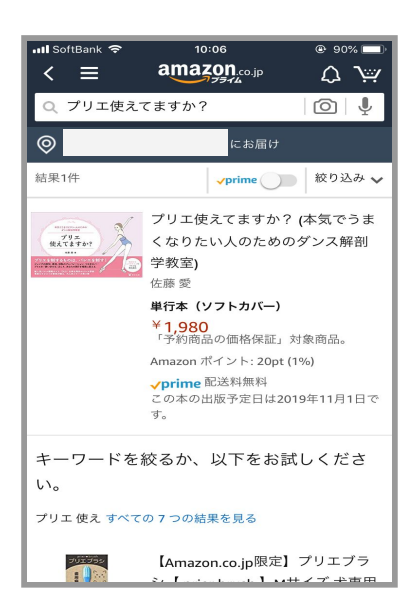

| 📲 SoftBank 🗢 10:07 @ 90                                                   | )% 🗔    |
|---------------------------------------------------------------------------|---------|
| $< \equiv \operatorname{amazon}_{\mathcal{F} \to \mathcal{F}} Q $         | ٦ŗ      |
| この商品の特別キャンペーン (1件):                                                       |         |
| SUUMO住宅情報誌と対象の本の同…                                                        | >       |
| この本の出版予定日は2019年11月1日<br>す。<br>ただいま予約受付中です。<br>この商品は、Amazon.co.jp が販売、発送しま | で<br>す。 |
| ◎ お届け先を選択                                                                 |         |
| 数量:1 🗸                                                                    |         |
| <b>し</b><br>1-Clickで予約注文する                                                |         |
| シン カートに入れて予約注文する                                                          |         |
| ほしい物リストに追加する                                                              |         |
| 新品 (1) ¥1,980より                                                           | >       |
| この商品の特別キャンペーン                                                             | ~       |
| たくさん本を読んで                                                                 | 1       |

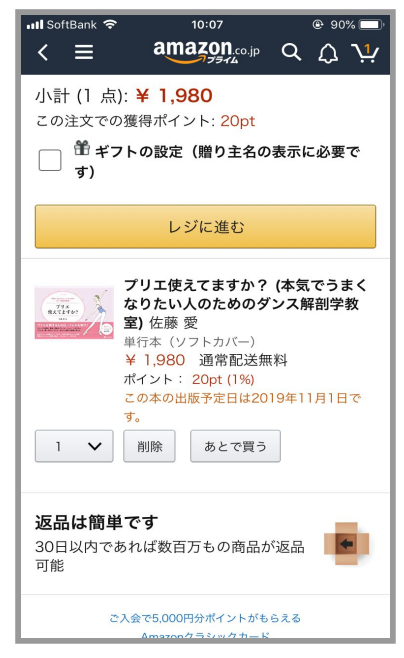

1. Amazonにログインし、検索 ボックスで「**プリエ使えて ますか?」**を検索

 表示された「プリエ使えて ますか?」をタップ

## 3.「カートに入れて予約注文 する」をタップ

## 4. 「**レジに進む」**をタップ

「プリエ使えてますか?」先行予約と特典イベントの申し込み方法

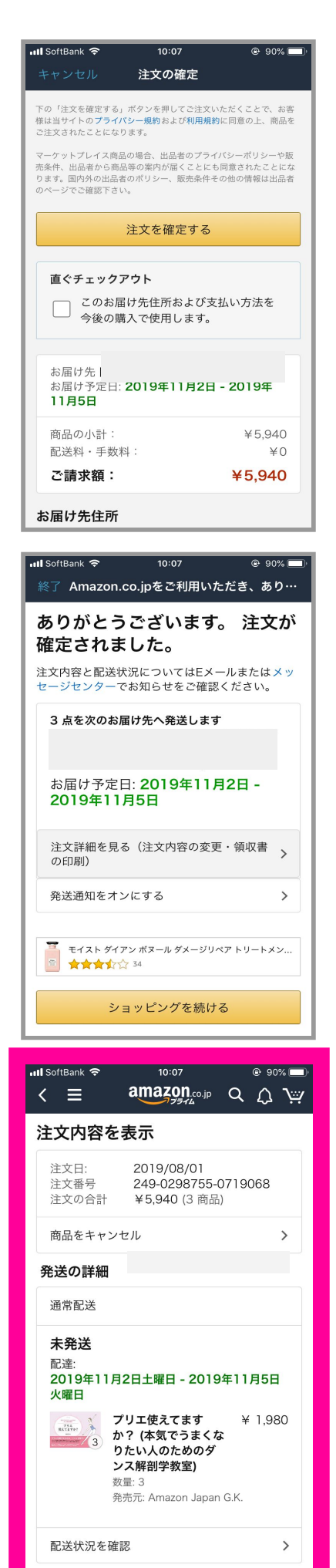

5. **「注文を確定する」**をタッ プ

> この画面をスクショしても<u>注文</u> <u>が確定していないので無効</u>で す!

- 注文が確定されたら「注文 詳細を見る(注文内容の変 更・領収書の印刷)」を タップ
- 7. 「注文内容を表示」 画面を スクリーンショットで撮影

**注文番号と注文の合計(数量)** がわかるように撮影してね!

- 8. <u>book@balletstance.com</u> 宛 にメールで送信!
- 9. 愛さんからのメールが返っ てきたら先行予約特典イベ ントの申し込みが完了!